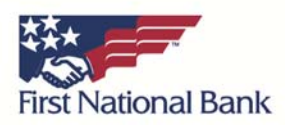

## **Correcting Connection Issues – Safari**

If you would like to attempt to resolve this issue on your own you may try to remove your Online Banking "cookies". You may want to print out a copy of these instructions and then perform the following steps:

- 1. Ensure you are using a supported version of Safari by clicking the the Safari Tab in the top, left-hand corner, and then clicking "About Safari". We support Safari 5.0 and above. If you do not have a supported version please download the most recent update and try again.
- 2. If you do have a supported version of Safari close out of the "About" dialog by clicking the "X"
- 3. Click on the "Safari" tab in the top, left-hand corner of the screen and then click on "Preferences"
- 4. Go to the "Privacy" tab
- 5. Under "Cookies and other website data" click on the "Details..." button.
- 6. Type in "FNB" in the search bar
- 7. Highlight all of the "FNB" listings by clicking on one of the entries and then holding the "Command" + "A" keys
- 8. Click "Remove" and then "Done"

Click the 'X' button to exit the window

- 9. Click on the Safari tab in the top, left-hand corner and then click "Quit Safari"
- 10. Re-open Safari and navigate to FNB page and attempt to log in again.